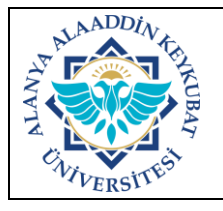

## DEVİR SURETİYLE GELEN TAŞINIR İŞLEMLERİ İŞ AKIŞ SÜRECİ

| Doküman No       | İA.375     |
|------------------|------------|
| İlk Yayın Tarihi | 07.11.2022 |
| Revizyon Tarihi  | -          |
| Revizyon No      | 0          |
| Sayfa            | 1/2        |

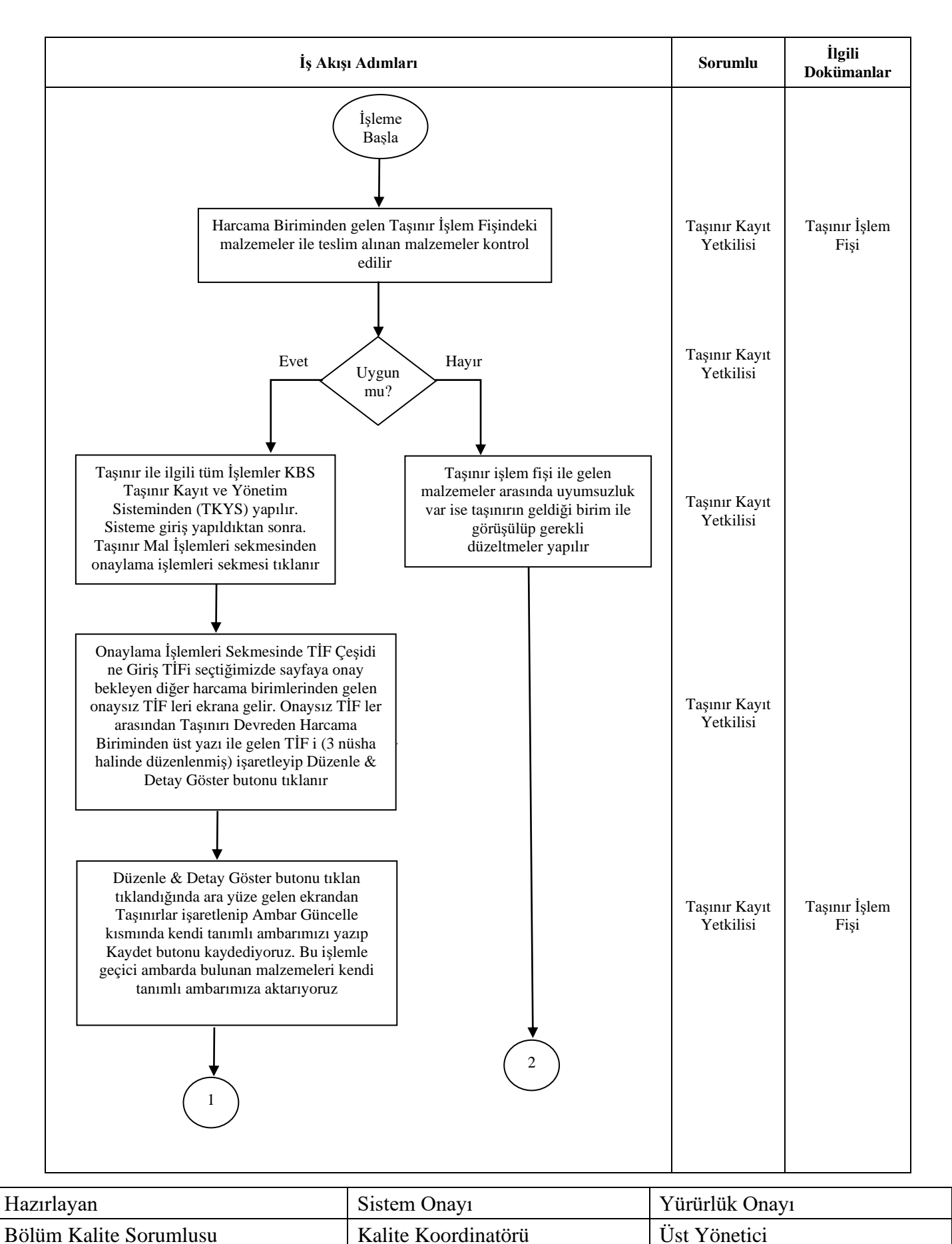

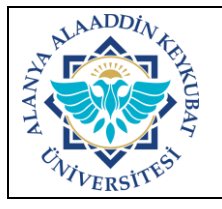

## DEVİR SURETİYLE GELEN TAŞINIR İŞLEMLERİ İŞ AKIŞ SÜRECİ

| Doküman No       | İA.375     |  |
|------------------|------------|--|
| İlk Yayın Tarihi | 07.11.2022 |  |
| Revizyon Tarihi  | -          |  |
| Revizyon No      | 0          |  |
| Savfa            | 2/2        |  |

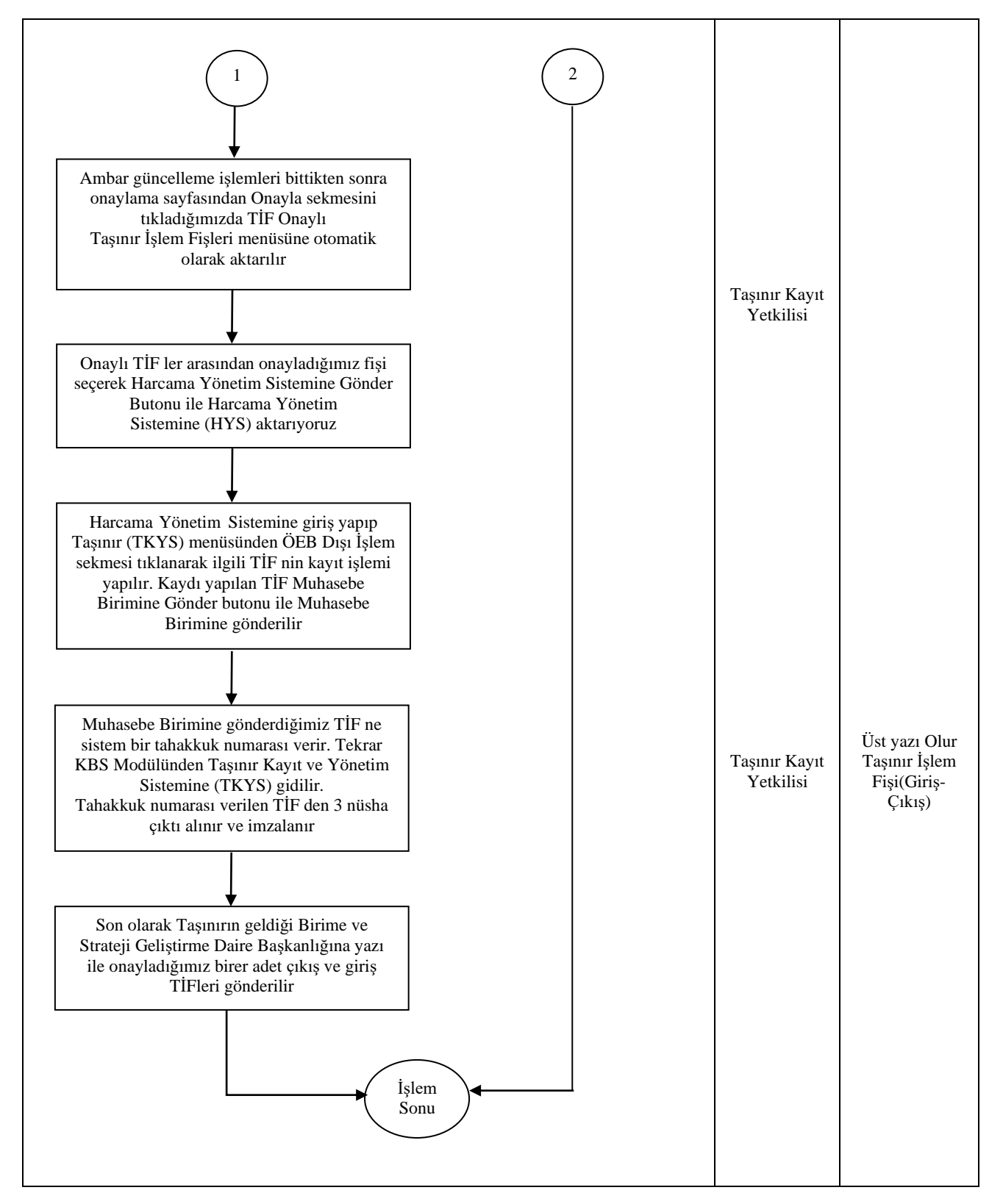

| Hazırlayan             | Sistem Onayı        | Yürürlük Onayı |
|------------------------|---------------------|----------------|
| Bölüm Kalite Sorumlusu | Kalite Koordinatörü | Üst Yönetici   |